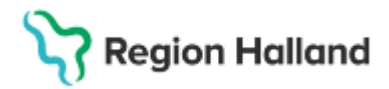

Gäller för: Privata vårdcentraler; Vårdcentralen Halland

# Manual Cosmic - Drop in besök/triage NSV

#### Hitta i dokumentet

Syfte Registrera obokad patient Besökslistan Betalning efter genomfört besök

#### Syfte

Beskrivning kring hur drop in besök registreras samt hur betalning genomförs.

### Registrera obokad patient

- Patienten anmäler sig i receptionen
- En obokad registrering görs
- Kontakttyp mottagningsbesök
- Akut?
- Besökstyp Nybesök
- Välj vårdtjänst Besök|Utredning
- Kundavtal primärvård
- Vårdpersonal ska lämnas tomt
- Välj legitimationssätt
- Betaldelen, bocka ur bocken för betalregistrering

| - 🗸 Retalregistre | ring          |
|-------------------|---------------|
| V Detailegistiel  | ling          |
| Patientavgift:*   | <välj></välj> |

• Spara

Patienten hamnar i kassalistan till vänster med ankomsttid och status anlänt.

#### Besökslistan

Personalen på drop-in mottagningen hämtar upp patienterna i besökslistan under rätt mottagning. Patienterna ligger i listan utan myntikon men tillsammans med andra ankomstregistrerade besök på samma mottagning.

Efter genomfört besök ändrar vårdgivaren besöket från anlänt till utförd i besökslistan.

| Desuksiista                   |    |                  |                              |  |  |  |
|-------------------------------|----|------------------|------------------------------|--|--|--|
| Datum fr.o.m.                 | 20 | 25-01-30 🛟 🛗     | Vårdande enhe                |  |  |  |
| Datum t.o.m. 20               |    | 25-01-30 🛟 🛗     | Vårdpersonal                 |  |  |  |
| Bokad tid<br>2025-01-30 08:15 |    | Ankomsttid       | Status                       |  |  |  |
|                               |    | 2025-01-30 11:40 | Pågående 🔻 1                 |  |  |  |
|                               |    | 2025-01-30 08:59 | Anlänt 🔻 1                   |  |  |  |
|                               |    | 2025-01-30 09:02 | Utförd 🔻 1                   |  |  |  |
|                               |    | 2025-01-30 13:11 | Filter 1                     |  |  |  |
|                               |    |                  | Anlänt<br>Pågående<br>Utförd |  |  |  |

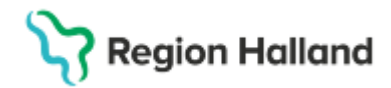

Gäller för: Privata vårdcentraler; Vårdcentralen Halland

# Betalning efter genomfört besök

- I kassan hämtas patienten upp i listan
- Högerklicka -> öppna eller dubbelklicka på raden
- Kassaregistreringsfönstret aktiveras
- Välj sökorsak
- Välj rätt vårdgivare för besöket
- I betaldelen välj rätt patientavgift samt betalningssätt
- Spara
- Besöket uppdateras i kassalistan och myntikon syns

# Uppdaterat från föregående version

2025-03-20 Ny manual